# WAP125のファームウェアのアップグレード

### 目的

新しいファームウェアリリースは、以前のファームウェアバージョンからの改良です。アッ プグレードを行うと、ネットワークデバイスのパフォーマンスを向上させることができます 。ファームウェアファイルは、次の方法でダウンロードできます。

- Trivial File Transfer Protocol(TFTP):通常、ソフトウェアのアップグレードやコンフィ ギュレーションファイルの配布に使用されるUser Datagram Protocol(UDP)ファイル転 送プロトコル。TFTPクライアントを使用すると、ファイルがTFTPサーバからダウンロ ードされます。
- ・Hypertext Transfer Protocol/with Secure Sockets(HTTP/HTTPS):Webブラウザを使用してファイルを転送するプロトコル。

このドキュメントでは、HTTP/HTTPSクライアントまたはTFTPサーバを使用して WAP125のファームウェアをスワップおよびアップグレードする方法について説明します。

**ヒント**:ファームウェアをアップグレードする場合は、アップグレードプロセス中の中断を 避けるために、コンピュータで有線接続を使用することをお勧めします。

## 該当するデバイス

• WAP125

### [Software Version]

• 1.0.0.4

### ファームウェアのアップグレード

**注**:アップグレードプロセスを開始する前に、シスコのWebサイトからデバイスの最新ファ ームウェアをダウンロードしていることを確認してください。最新の更新を確認するには、 ここをクリック<u>してください</u>。

ステップ1:WAPのWebベースのユーティリティにログインし、[**Administration**] > [**Firmware**] **を選択します**。

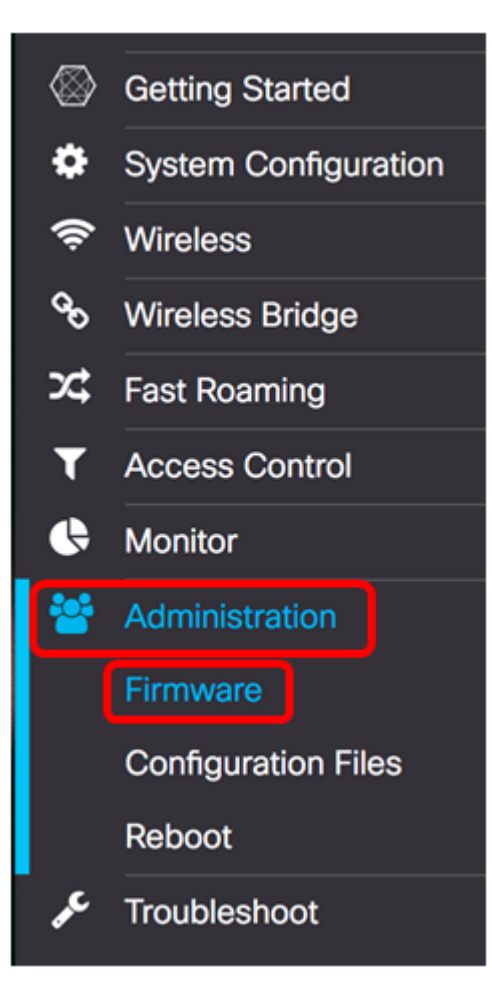

#### ファームウェアエリアは次のように説明されます。

| Firmware                          |                                         |
|-----------------------------------|-----------------------------------------|
| PID VID:                          | WAP125-A-K9-NA V01                      |
| Active Firmware Version:          | 1.0.0.3                                 |
| Firmware MD5 Checksum (Active I   | mage): c7ff213adbde5dad8834df7fb3da1b4f |
| Inactive Firmware Version:        | 1.0.0.3                                 |
| Firmware MD5 Checksum (Non-ac     | tive): c7ff213adbde5dad8834df7fb3da1b4f |
| Swap Images                       |                                         |
| Download Method: O HTTP<br>O TFTP | P/HTTPS                                 |
| Source File Name: Brows           | e No file selected.                     |
| Upgrade                           |                                         |

- PID VID:アクセスポイントの製品IDとベンダーIDを表示します。
- Active Firmware Version:現在のファームウェアバージョンを表示します。
- •ファームウェアMD5チェックサム(アクティブイメージ):32文字の16進数または 128ビット暗号化方式。MD5アルゴリズムは、公開暗号システムを使用してデータを暗

号化します。

- ・非アクティブファームウェアバージョン:ファームウェアがアップグレードされると、
  以前のバージョンが非アクティブファームウェアバージョンとして保存されます。
- ファームウェアMD5チェックサム(非アクティブ):セカンダリ32文字の16進数または128ビット暗号化方式。MD5アルゴリズムは、公開暗号システムを使用してデータを暗号化します。

ステップ2:[Download Method(ダウンロード方法)]領域で、オプションボタンを選択して、ダウンロードを取得する方法を決定します。次のオプションがあります。

- HTTP/HTTPS : これを選択した場合は、HTTP/HTTPSによるアップグ<u>レードに進みま</u> <u>す</u>。
- TFTP:これを選択した場合は、TFTPサーバを使用したアップグ<u>レードに進み</u>ま<u>す</u>。

注:この例では、HTTP/HTTPSが選択されています。

| Download Method:  | O TFTP                   |
|-------------------|--------------------------|
| Source File Name: | Browse No file selected. |
| Upgrade           |                          |

#### HTTP/HTTPSによるアップグレード

ステップ3:[参**照…]をクリックし**て、アップグレード用のファイルを取得します。指定する ファームウェアアップグレードファイルは.tarファイルである必要があります。これらのタ イプのファイルは機能しないため、アップグレードに.binやその他のファイル形式を使用し ないでください。ファイル名にスペースと特殊文字を含めることはできません。

**注:**この例では、WAP125\_1.0.0.4.tarが選択されています。

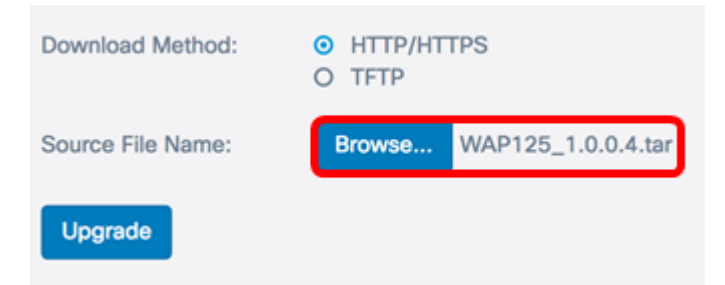

ステップ4:[Upgrade]をクリックして新しいファームウェアを適用します。

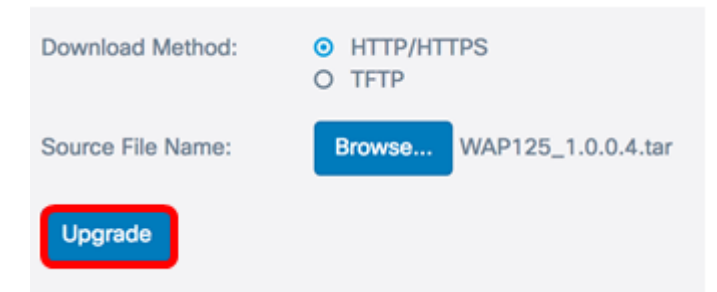

#### アップグレードボタンの上に進行状況バーが表示され、新しいファームウェアのアップロー ドに数分かかる場合があることを知らせるメモが表示されます。

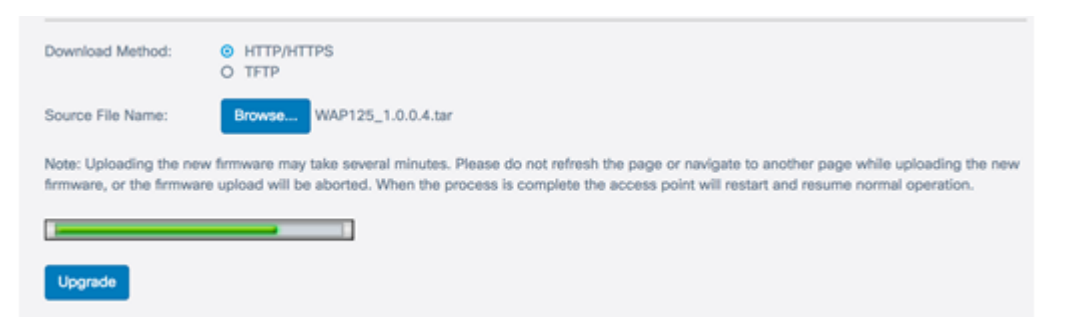

#### ファームウェアがWAPにアップロードされると、ページが変更され、デバイスがリブート すると一連の手順が表示されます。

| Firmware                                                                                                    |
|----------------------------------------------------------------------------------------------------|
| The new software has been successfully uploaded to the AP.                                                                        |
| The AP will now save the new software, load it, reboot and come up with the last saved configuration.                             |
| The AP will be unavailable while the upgrade is taking place. Do not power down the access point while the upgrade is in process. |
| This process will take approximately 6 Minutes.                                                                                   |
| Upon completion, the AP will re-boot and the Logon page will be displayed so that you can re-login.                               |
| If the IP address of the AP has changed, you will need to access the Logon page manually at its new IP address.                   |
| Please wait, upgrade in progress:                                                                                                 |

#### ステップ5:WAPがリブートしたら、Webベースのユーティリティに再度ログインし、[ Administration] > [Firmware]を選択して新しいファームウェアバージョンを確認します。

Active Firmware Versionに最新のファームウェアバージョンが表示されます。

| Firmware                              |                                  |
|---------------------------------------|----------------------------------|
| PID VID:                              | WAP125-A-K9-NA V01               |
| Active Firmware Version:              | 1.0.0.4                          |
| Firmware MD5 Checksum (Active Image): | 9c25b6811825a37870f7878dfe67be66 |
| Inactive Firmware Version:            | 1.0.0.3                          |
| Firmware MD5 Checksum (Non-active):   | c7ff213adbde5dad8834df7fb3da1b4f |
| Swap Images                           |                                  |

これで、HTTP/HTTPSを使用してWAP125を正常にアップグレードできました。

### TFTPサーバによるアップグレード

ステップ3:[Source File Name]フィールドに、WAPにアップロードするソースファイルの名 前を入力します。指定するファームウェアアップグレードファイルは.tarファイルである必 要があります。これらのタイプのファイルは機能しないため、アップグレードに.binやその 他のファイル形式を使用しないでください。ファイル名にスペースと特殊文字を含めること はできません。

注:この例では、WAP125\_1.0.0.4.tarが使用されています。

| Download Method:             | O HTTP/HTTPS<br>• TFTP |
|------------------------------|------------------------|
| Source File Name:            | WAP125_1.0.0.4.tar     |
| TFTP Server IPv4<br>Address: |                        |
| Upgrade                      |                        |

ステップ4:[*TFTP Server IPv4 Address]フィールド*に、ファームウェアが配置されている TFTPサーバのIPアドレスを入力します。

注:この例では、192.168.100.145が使用されます。

| Download Method:             | <ul><li>○ HTTP/HTTPS</li><li>○ TFTP</li></ul> |
|------------------------------|-----------------------------------------------|
| Source File Name:            | WAP125_1.0.0.4.tar                            |
| TFTP Server IPv4<br>Address: | 192.168.100.145                               |
| Upgrade                      |                                               |

ステップ5:[Upgrade]をクリ**ックします**。

| Download Method:             | <ul><li>O HTTP/HTTPS</li><li>● TFTP</li></ul> |
|------------------------------|-----------------------------------------------|
| Source File Name:            | WAP125_1.0.0.4.tar                            |
| TFTP Server IPv4<br>Address: | 192.168.100.145                               |
| Upgrade                      |                                               |

アップグレードボタンの上に進行状況バーが表示され、新しいファームウェアのアップロー ドに数分かかる場合があることを知らせるメモが表示されます。

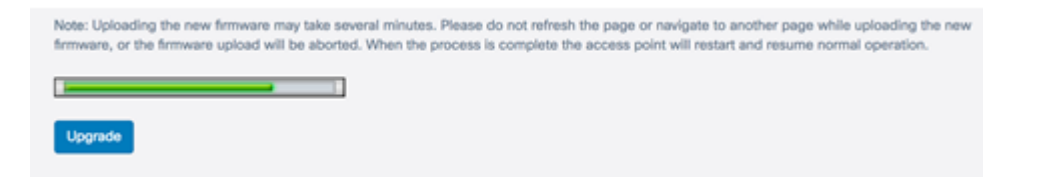

#### ステップ6:ファームウェアがWAPにアップロードされると、ページが変更され、デバイス がリブートすると一連の手順が表示されます。

#### Firmware

The new software has been successfully uploaded to the AP. The AP will now save the new software,load it, reboot and come up with the last saved configuration. The AP will be unavailable while the upgrade is taking place.<u>Do not power down the access point while the upgrade is in process</u>. This process will take approximately 6 Minutes. Upon completion, the AP will re-boot and the Logon page will be displayed so that you can re-login. If the IP address of the AP has changed,you will need to access the Logon page manually at its new IP address. Please wait, upgrade in progress:

ステップ7:WAPがリブートしたら、Webベースのユーティリティに再度ログインし、[ Administration] > [Firmware]を選択して新しいファームウェアバージョンを確認します。

Active Firmware Versionに最新バージョンが表示されます。

| Firmware                              |                                  |
|---------------------------------------|----------------------------------|
| PID VID:                              | WAP125-A-K9-NA V01               |
| Active Firmware Version:              | 1.0.0.4                          |
| Firmware MD5 Checksum (Active Image): | 9c25b6811825a37870f7878dfe67be66 |
| Inactive Firmware Version:            | 1.0.0.3                          |
| Firmware MD5 Checksum (Non-active):   | c7ff213adbde5dad8834df7fb3da1b4f |
| Swap Images                           |                                  |

これで、TFTPサーバ経由でWAP125を正常にアップグレードできました。

#### ファームウェアの交換

WAPには通常、2つのファームウェアイメージまたはファイルがあります。これは、1つの ファームウェアファイルに何らかの理由で障害が発生した場合に、もう1つのファームウェ アファイルをバックアップまたは非アクティブとして使用できるようにするためです。どち らを使用するかを選択することもできます。

ステップ1:[Firmware]領域で、[Swap Images]ボタンをクリックします。

## Firmware

Swap Images

| PID VID:                              | WAP125-A-K9-NA V01               |
|---------------------------------------|----------------------------------|
| Active Firmware Version:              | 1.0.0.4                          |
| Firmware MD5 Checksum (Active Image): | 9c25b6811825a37870f7878dfe67be66 |
| Inactive Firmware Version:            | 1.0.0.3                          |
| Firmware MD5 Checksum (Non-active):   | c7ff213adbde5dad8834df7fb3da1b4f |
|                                       |                                  |

ステップ2:ポップアップウィンドウが表示され、セカンダリイメージへの切り替えを確認 するように求められます。[OK] をクリックして、次に進みます。

| Confirm                                                            | × |
|--------------------------------------------------------------------|---|
| Confirm the switch to Secondary image. This will require a reboot. |   |
| OK cancel                                                          |   |
| リブートの進行中は、経過表示バーが表示されます。                                           |   |
| The device will now reboot<br>Please wait, reboot in progress:     |   |

ステップ3:WAPのWebベースのユーティリティに再度ログインし、[Administration] > [ Firmware]を選択します。

| PID VID:                              | WAP125-A-K9-NA V01               |
|---------------------------------------|----------------------------------|
| Active Firmware Version:              | 1.0.0.3                          |
| Firmware MD5 Checksum (Active Image): | c7ff213adbde5dad8834df7fb3da1b4f |
| Inactive Firmware Version:            | 1.0.0.4                          |
| Firmware MD5 Checksum (Non-active):   | 9c25b6811825a37870f7878dfe67be66 |

これで、非アクティブなファームウェアがアクティブなファームウェアに正しくスワップさ れたはずです。